# SimplySign Desktop

Dokumentacja - macOS

SimplySign Desktop – macOS – wersja dla użytkownika

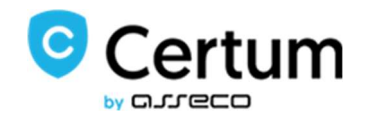

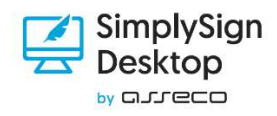

# Spis treści

| Informacje prawne                                       | 3  |
|---------------------------------------------------------|----|
| Wstęp                                                   | 3  |
| Wymagania sprzętowo-programowe                          | 3  |
| Instalacja                                              | 3  |
| Uruchomienie aplikacji                                  | 6  |
| Podstawowe polecenia dostępne po uruchomieniu aplikacji | 7  |
| Logowanie do Chmury                                     | 8  |
| Zarządzanie kartami                                     | 10 |
| Wyświetlenie listy certyfikatów                         |    |
| Zarządzanie kodem PIN do wybranej karty                 | 12 |
| Zmiana kodu PIN do karty                                | 12 |

## Informacje prawne

Autorskie prawa majątkowe do tej dokumentacji oraz opisywanego przez nią oprogramowania przysługują **Asseco Data Systems S.A.** z siedzibą w Gdańsku, ul. Jana z Kolna 11. Powyższe prawa są chronione ustawą o prawie autorskim i prawach pokrewnych (Dz. U. Nr 24, poz. 83 z dnia 4 lutego 1994 roku z późniejszymi zmianami).

Poniższa dokumentacja jest rozpowszechniana na podstawie udzielonej licencji.

### Wstęp

Aplikacja **SimplySign Desktop** służy do zarządzania wirtualną kartą **CryptoCertum**. Dostępne są następujące opcje:

- Zarządzanie certyfikatami
  - Wyświetlenie listy certyfikatów
- Zarządzanie kartami
  - o Zmiana kodu PIN do karty

### Wymagania sprzętowo-programowe

### Instalacja

Aby rozpocząć instalację aplikacji w Systemie MAC OS należy włączyć instalator SimplySignDesktop.dmg

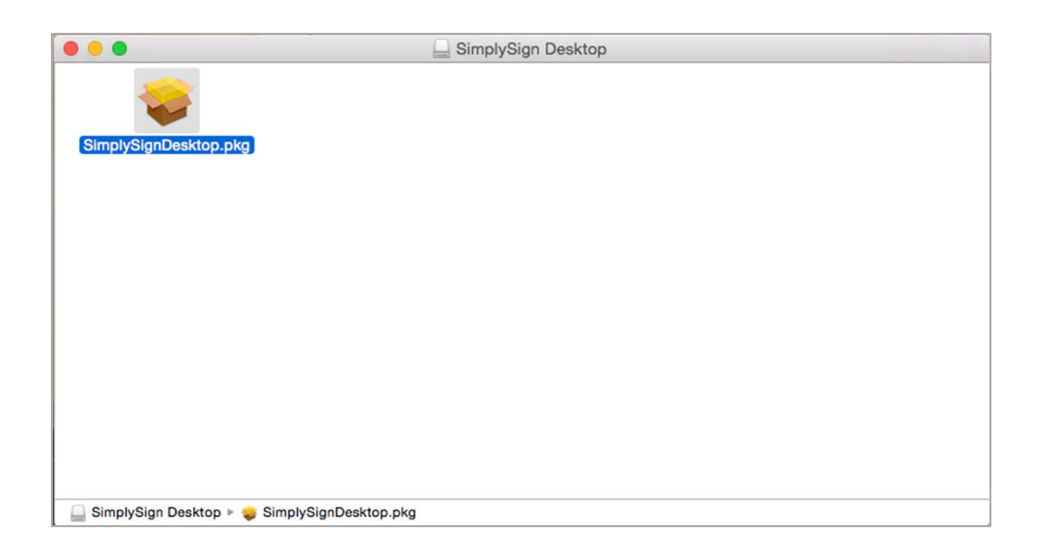

Po uruchomieniu pliku **SimplySignDesktop.pkg** rozpocznie się proces instalacji. Wyświetlone zostanie okno startowe instalatora.

| • • 0                        | 😓 Instalacja pakietu SimplySignDesktop                                        |  |  |  |  |
|------------------------------|-------------------------------------------------------------------------------|--|--|--|--|
|                              | Instalator pakietu SimplySignDesktop                                          |  |  |  |  |
| • Wstęp                      | Instalator podpowie Ci kroki niezbędne do zainstalowania tego oprogramowania. |  |  |  |  |
| <ul> <li>Licencja</li> </ul> |                                                                               |  |  |  |  |
| Miejsce docelowe             |                                                                               |  |  |  |  |
| Rodzaj instalacji            |                                                                               |  |  |  |  |
| Instalacja                   |                                                                               |  |  |  |  |
| Podsumowanie                 |                                                                               |  |  |  |  |
|                              | Wróć Dalej                                                                    |  |  |  |  |

Po naciśnięciu przycisku Dalej wyświetlone zostanie okno z treścią licencji.

|                                             | Umowa licencyjna na oprogramowanie                                                                                                    |
|---------------------------------------------|----------------------------------------------------------------------------------------------------|
| <ul> <li>Wstęp</li> <li>Licencja</li> </ul> | Polski                                                                                                    |
| Mieisce docelowe                            | Przed zainstalowaniem oprogramowania należy zapoznać się z poniższą licencją.                                                                                                    |
| Podzaj instalacij                           | Zainstalowanie oprogramowania SimplySign Desktop oznacza zgodę Licencjobiorcy na<br>wszystkie postanowienia niniejszej Licencji. W przypadku braku akceptacji któregokolwiek z                                                                                                    |
| Rouzaj instalacji                           | postanowień niniejszej Licencji zrezygnować należy z instalacji lub jakiegokolwiek innego<br>wykorzystywania oprogramowania SimplySign Desktop w całości lub w części.                                                                                                    |
| <ul> <li>Podsumowanie</li> </ul>            | Asseco Data Systems S.A.z. siedzibą w Gdyni przy ulicy Żwirki i Wigury 15, 81-387 Gdynia,<br>wpisaną do Krajowego Rejestru Sądowego pod numerem KRS 0000421310 w Sądzie Rejonowym<br>Gafask-Północ w Gdańsku, VIII Wydział Gospodarzzy Krajowego Rejestru Sądowego, Numer<br>identyfikacji podatkowej NIP: 517-035-94-54, Kapitał zakładowy: 120.002.940,00 z/ (opłacony w<br>całości) udziela licencji Simplýšign Desktop na następujących warunkach:                                                                                                    |
|                                             | S1     Dia potrzeb niniejszej licencji określa się następujące pojęcia:     Asseco Data Systems Ibu Elcencjodawca – Asseco Data Systems SA. z siedzibą w Gdyni,     Licencjobiorca – osoba fizyczna, prawna lub jednostka organizacyjne bez osobowości prawnej, która może korzystać z Oprogramowania na warunkach określonych w niniejszej licencji,     Oprogramowanie – instalowany program SimplySign Desktop wraz z dokumentacją, umożliwia użytkownikowi dostęp do posiadanych kryptograficznych kart wirtuainych simplySign cz ich funkcjonniale wykorzystania zgodne z przeznaczeniem. Prawa autorskie do Oprogramowania należą do Asseco Data Systems i podlegają ochronie zodnie z orwane pośkim i miedzynarodowum. |
|                                             | Drukuj Zachowaj Wróć Dalej                                                                                                    |

Po zapoznaniu się z treścią licencji należy nacisnąć przycisk **Dalej**. Wyświetlone zostanie okno z prośbą o akceptację licencji.

| Aby kontynuować instalowanie oprogramowania, musisz zaakceptować warunki Umowy licencyjnej na oprogramowanie.         Ws       Aby kontynuować, kliknij w Akceptuję. Aby anulować instalację i zamknąć Instalatora, kliknij w Nie akceptuję.         Lic       i zamknąć Instalatora, kliknij w Nie akceptuję.         Mie       Przeczytaj Licencję       Nie akceptuję       Akceptuję         Przeczytaj Licencję       Nie akceptuję       Akceptuję         Podsumowanie       wpisaną do Krajowego Rejestru Sądowego pod numerem KRS 0000421310 w Sądzie Rejoowy Gdańsk-Północ w Gdańsku, VIII Wydział Gospodarczy Krajowego Rejestru Sądowego, Numc Udentyfikacji podatkowej NIP: 517-035-94-54, Katiat zakładowy: 120.002.940,00 zł (opłacony całości), udziela licencji SimplySign Desktop na nastepujące pojęcia:         1       Asseco Data Systems lub Licencjodawca – Asseco Data Systems S.A. z siedzibą cdyni,         2       Leencjobiorca – osoba fizyczna, prawna lub jednostka organizacyjne bez osobowoś prawnej, która może korzystać z Oprogramojwania na warunkach określonych niniejszej licencji.         3       Oprogramowanie – instalowany program SimplySign Desktop wraz z dokumentacji wiczykowników dostęp do posiadanych krybtograficznych kart wirtuanych worzystanie zgodne z przeznaczeniem. Praw                                                                                                    |                         |                             |                                                                                                    | aetu simpiysignDesktop                                                                                                    |                                                                                                    |                                                                                                  |
|----------------------------------------------------------------------------------------------------|-------------------------|-----------------------------|----------------------------------------------------------------------------------------------------|----------------------------------------------------------------------------------------------------|----------------------------------------------------------------------------------------------------|--------------------------------------------------------------------------------------------------|
| <ul> <li>Ws</li> <li>Aby kontynuować, kliknij w Akceptuję. Aby anulować instalację i zamknąć Instalatora, kliknij w Nie akceptuję.</li> <li>Mie</li> <li>Przeczytaj Licencję</li> <li>Nie akceptuję</li> <li>Akceptuję</li> <li>Przeczytaj Licencję</li> <li>Nie akceptuję</li> <li>Akceptuję</li> <li>Akseco Data Systems klaka</li> <li>Akceptujące Dolęcia:</li> <li>Asseco Data Systems klaka</li> <li>Akceptik</li> <li>Akceptuję</li> <li>Akceptuję<th></th><th>Aby kontynuc<br/>zaakceptowa</th><th>ować instalowani<br/>ć warunki Umowy</th><th>e oprogramowania, musis<br/>y licencyjnej na oprogram</th><th>sz<br/>Iowanie.</th><th></th></li></ul>                                                                                                    |                         | Aby kontynuc<br>zaakceptowa | ować instalowani<br>ć warunki Umowy                                                                                                    | e oprogramowania, musis<br>y licencyjnej na oprogram                                                                                                    | sz<br>Iowanie.                                                                                                    |                                                                                                  |
| <ul> <li>Lic i zamknąć Instalatora, kliknij w Nie akceptuję.</li> <li>Mie Ro</li> <li>Przeczytaj Licencję Nie akceptuję Akceptuję yriek ineg dytaktowa i kontekceptuję Akceptuję yriek ineg dytaktowa i kontekceptuję Akceptuję yriek ineg dytaktowa i kontekceptuję Akceptuję yriek ineg dytaktowa i kontekceptuję Akceptuję yriek i kontekceptuję Akceptuję yriek i kontekceptuję Akceptuję yriek i kontekceptuję Akceptuję yriek i kontekceptuję Akceptuję yriek i kontekceptuję Akceptuję yriek i kontekceptuję i kontekceptuję Akceptuję yriek i kontekceptuję i kontekceptuję yriek i kontekceptuję yriek i kontekceptuję Akceptuję yriek i kontekceptuję yriek i kontekceptuję yriek i kontekceptuję yriek i kontekceptuję yriek i kontekceptuję yriek i kontekceptujące kontekceptujące kontekceptujące kontekceptujące kontekceptujące kontekceptujące pojecia:</li> <li>Asseco Data Systems Iub Licencijodawca – Asseco Data Systems S.A. z siedzibą Gdyni,</li> <li>Licencijolorea – osoba fizyczna, prawna lub jednostka organizacyjne bez osobowoś prawnej, która może korzystać z Oprogramowania na warunkach określonych i niniejszej licencij.</li> <li>Oprogramowanie – instalowany program SimplySign Desktop wraz z dokumentacji simplySign oraz ich funkcjonalne wykorzystanie zgodne z przeznaczeniem. Praw simplySign oraz ich funkcjonalne wykorzystanie zgodne z przeznaczeniem. Praw simplySign oraz ich funkcjonalne wykorzystanie zgodne z przeznaczeniem. Praw simplySign oraz ich funkcjonalne wykorzystanie zgodne z przeznaczeniem. Praw simplySign przeznaczeniem przeznaczeniem prakontekceptu przeznaczeniem przeznaczeniem przeznaczeniem prze</li></ul> | <ul> <li>Ws</li> </ul>  | Aby kontynuov               | wać, kliknij w Akce                                                                                                    | ptuję. Aby anulować instal                                                                                                    | ację                                                                                                    |                                                                                                  |
| <ul> <li>Mie</li> <li>Ro</li> <li>Przeczytaj Licencję</li> <li>Nie akceptuję</li> <li>Akceptuję</li> <li>Akceptuję</li> <li>Ins</li> <li>Podsumowanie</li> <li>wpisaną do Krajowego Rejestru Sądowego pod numerem KRS 0000421310 w Sądzie Rejonowy<br/>Gdańsk-Północ w Gdańsku, VIII Wydział Gospodarczy Krajowego Rejestru Sądowego, Num<br/>identyfikacji podatkowej NIP: 517-035-94-54, Kapitał zakładowy: 120.002.940,00 zł (opłacony<br/>całości), udzieła licencji SimplySign Desktop na następujących warunkach:</li> <li><u>§ 1</u><br/><u>DEFINICJE</u><br/>Dia potrzeb niniejszej licencji określa się następujące pojęcia:         <ul> <li>Asseco Data Systems lub Licencjodawca – Asseco Data Systems S.A. z siedzibą :<br/>Glyni,</li> <li>Licencjobiorca – osoba fizyczna, prawna lub jednostka organizacyjne bez osobowoś<br/>prawnej, która może korzystać z Oprogramowania na warunkach określonych<br/>niniejszej licencji,</li> <li>Oprogramowanie – instalowany program SimplySign Desktop wraz z dokumentacji<br/>simplySign oraz ich funkcjonalne wykorzystanie zgodne z przeznaczeniem. Praw</li> </ul> </li> </ul>                                                                                                    | • Lic                   | i zamknąć Inst              | alatora, kliknij w N                                                                                                    | lie akceptuję.                                                                                                    |                                                                                                    |                                                                                                  |
| <ul> <li>Ro</li> <li>Przeczytaj Licencję</li> <li>Nie akceptuję</li> <li>Akceptuję</li> <li>Ins</li> <li>Podsumowanie</li> <li>wpisaną do Krajowego Rejestru Sądowego pod numerem KRS 0000421310 w Sądzie Rejoncwy<br/>Gdańsk-Północ w Gdańsku, VIII Wydział Gospodarczy Krajowego Rejestru Sądowego, Nume<br/>identyfikacji podatkowej NIP: 517-035-94-54, Kapita zakładowy: 12.002.940,00 zł (opłacony<br/>całości), udziela licencji SimplySign Desktop na następujących warunkach:</li> <li><u>S1</u><br/>DEFINICJE<br/>Dla potrzeb niniejszej licencji określa się następujące pojęcia:         <ul> <li>Asseco Data Systems lub Licencjodawca – Asseco Data Systems S.A. z siedzibą<br/>dyni,</li> <li>Licencjobiorca – osoba fizyczna, prawna lub jednostka organizacyjne bez osobowoś<br/>prawnej, która mozek korzystać z Oprogramowania na warunkach określonych<br/>niniejszej licencji.</li> <li>Oprogramowanie – instalowany program SimplySign Desktop wraz z dokumentacju<br/>witelyći ne Comerce neutrow połyczystanie zgodne z przeznaczeniem. Praw<br/>u włości ne Comerce neutrow połyczystanie zgodne z przeznaczeniem. Praw<br/>u włości ne Comerce neutrow połyczystanie zgodne z przeznaczeniem. Praw</li> </ul></li></ul>                                                                                                    | <ul> <li>Mie</li> </ul> |                             |                                                                                                    |                                                                                                    |                                                                                                    | 24 09                                                                                            |
| Ins     Podsumowanie     Wpisaną do Krajowego Rejestru Sądowego pod numerem KRS 0000421310 w Sądzie Rejonowy<br>Gdańsk-Północ w Gdańsku, Vill Wydział Gospodarczy Krajowego Rejestru Sądowego, Num<br>identyfikacji podatkowej NIP: 517-035-94-54, Kapitał zakładowy: 120.002.940,00 zł (opłacony<br>całości), udziela licencji SimplySign Desktop na następujących warunkach:                                                                                                    | Ro                      | Przeczytaj l                | icencie                                                                                                    | Nie akcentuie                                                                                                    | Akcentuie                                                                                                    | riek z                                                                                           |
| <ul> <li>Bydayna do Krajowego Rejestru Sądowego pod numerem KRS 0000421310 w Sądzie Rejonowy Gdańsk-Północ w Gdańsku. VIII Wydział Gospodarczy Krajowego Rejestru Sądowego, Numi Identyfikacji podatkowej NIP: 517-035-94-54, Kapitał zakładowy: 120.002.940,00 zł (opłacony całości), udziela licencji SimplySign Desktop na następujących warunkach:</li> <li>Sł DEFINICJE</li> <li>Dia potrzeb niniejszej licencji określa się następujące pojęcia:         <ol> <li>Asseco Data Systems lub Licencjodawca – Asseco Data Systems S.A. z siedzibą Gdyni,</li> <li>Licencjobiorca – osoba fizyczna, prawna lub jednostka organizacyjne bez osobowoś prawnej, która może korzystać z Oprogramowania na warunkach określonych niniejszej licencji,</li> <li>Oprogramowanie – instalowany program SimplySign Desktop wraz z dokumentacji umożliwia użytkownikowi dostęp do posiadanych krybtograficznych kart wirtualnycy SimplySign oraz ich funkcjonalne wykorzystanie zgodne z przeznaczeniem. Praw</li> </ol> </li> </ul>                                                                                                    | o Ins                   | Fizeczytaj L                | licencję                                                                                                    | Nie akceptuję                                                                                                    | Akceptuję                                                                                                    | J                                                                                                |
| autorskie do Oprografilowania naleza do Asseco Data Systems i Doglegala ochroni                                                                                                    |                         |                             | catosci), udziela licenci<br>Dla potrzeb niniejszej [<br>1) Asseco Data<br>Gdyni,<br>2) Licencjobior<br>prawnej, ktú<br>3) Oprogramow<br>umożliwia uż<br>SimplySign<br>autorskie do | II SimplySign Desktop na następującyc<br>§ 1<br>DEFINICJE<br>icencji określa się następujące pojęcia:<br>Systems lub Licencjodawca – Asse<br>ca – osoba fizyczna, prawna lub jednor<br>na mcże korzystać z Oprogramowan<br>ncji,<br>ranie – instalowany program SimplySi<br>tytkownikowi dostęp do posiadanych i<br>oraz ich funkcjonalne wykorzystanie :<br>Oprogramowania należa do Asseco D | h warunkach:<br>co Data Systems S.A. z<br>stka organizacyjne bez<br>ia na warunkach okre<br>gn Desktop wraz z doł<br>ryptograficznych kart<br>zgodne z przeznaczeni<br>ata Systems i odeleas | siedzibą v<br>osobowości<br>osłonych v<br>kumentacją<br>wirtualnyci<br>iem. Prawa<br>ia ochroniu |

Po naciśnięciu przycisku **Akceptuję** wyświetlone zostanie okno z informacją o gotowości do rozpoczęcia procesu instalacji.

| <ul> <li>Wstęp</li> <li>Licencja</li> <li>Miejsce docelowe</li> <li>Rodzaj instalacji</li> <li>Instalacja</li> <li>Podsumowanie</li> </ul> | Ta rzecz zajmie 4,9 MB miejsca na dysku.<br>Aby wykonać instalację standardową oprogramowania na<br>dysku "Macintosh HD", kliknij w Instaluj. |
|----------------------------------------------------------------------------------------------------|----------------------------------------------------------------------------------------------------|
|                                                                                                    | Zmień miejsce instalacji                                                                                                    |
|                                                                                                    | Wróć                                                                                                    |

Po naciśnięciu przycisku **Instaluj** rozpocznie się proces Instalacji. Użytkownik poproszony zostanie o podanie hasła administratora komputera.

| $\bigcap$ | oprogram ins    | talator probuje zainstalować nowe<br>Janie. |
|-----------|-----------------|---------------------------------------------|
|           | Wpisz hasło, ał | by na to pozwolić.                          |
|           | Użytkownik:     | Certum                                      |
|           | Hasło:          | 1                                           |
|           |                 |                                             |
|           |                 | Anuluj Zainstaluj oprogramowanie            |

Po wprowadzeniu poprawnego hasła rozpocznie się instalacja aplikacji. Po jej zakończeniu wyświetlone zostanie okno z informacją o zakończeniu instalacji.

|                                                                                                    | Instalacja zakończyła się sukcesem.                                              |
|----------------------------------------------------------------------------------------------------|----------------------------------------------------------------------------------|
| <ul> <li>Wstęp</li> <li>Licencja</li> <li>Miejsce docelowe</li> <li>Rodzaj instalacji</li> <li>Instalacja</li> <li>Podsumowanie</li> </ul> | <b>Instalacja przebiegła pomyślnie.</b><br>Oprogramowanie zostało zainstalowane. |
|                                                                                                    | Wróć Zamknij                                                                     |

# Uruchomienie aplikacji

Aplikację uruchamia się skrótem z Launchpada.

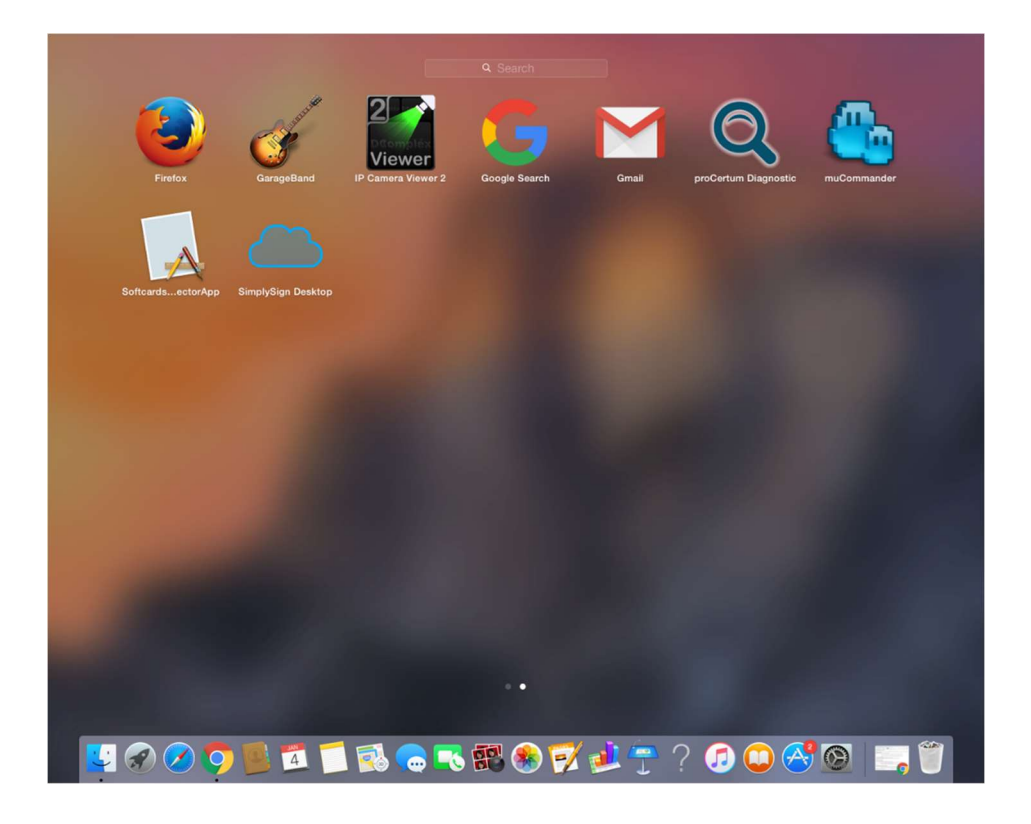

Po uruchomieniu aplikacji, w tray'u pojawi się nowy skrót - skrót do aplikacji SimplySign Desktop.

| ٢ | Ð            | ∦   | $\bigcirc$ |      | <b>■</b> )) |
|---|--------------|-----|------------|------|-------------|
| ( | Conn         | ect | with o     | clou | d           |
|   | Abou<br>Quit | t   |            |      |             |

# Podstawowe polecenia dostępne po uruchomieniu aplikacji

Po uruchomieniu aplikacji i kliknięciu prawym przyciskiem na jej ikonę znajdującą się w tray'u wyświetlona zostanie lista dostępnych poleceń.

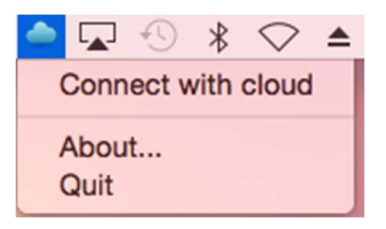

Dostępne są następujące polecenia:

- Connect with cloud polecenie pozwalające na połączenie z chmurą i uzyskanie dostępu do wirtualnych kart;
- About polecenie wyświetla informacje o programie;
- Quit polecenie zamykające aplikację;

### Logowanie do Chmury

Po wybraniu polecenia **Connect with cloud** wyświetlone zostanie okno, w którym można podać nazwę użytkownika, który chce się połączyć z chmurą.

|                            | SimplySign Desktop                                                                        |
|----------------------------|-------------------------------------------------------------------------------------------|
| Certyfikaty I<br>Logowanie | kwalifikowane > Aktywacja usługi SimpySign >                                              |
| Enter<br>Passv             | your Username and<br>vord                                                                 |
| Username                   | e:                                                                                        |
| efpe02@                    | gmail.com                                                                                 |
| Password                   | 1:                                                                                        |
|                            |                                                                                           |
| LOGIN                      | CLEAR                                                                                     |
| For securit                | ty reasons, please Log Out and Exit your web<br>when you are done accessing services that |
|                            | memicanon                                                                                 |
|                            | Cancel                                                                                    |

Po wprowadzeniu poprawnej nazwy użytkownika, poprawnego hasła i naciśnięciu przycisku **Login** nastąpi zalogowanie do chmury. Wyświetlone zostanie okno z prośbą o potwierdzenie autoryzacji.

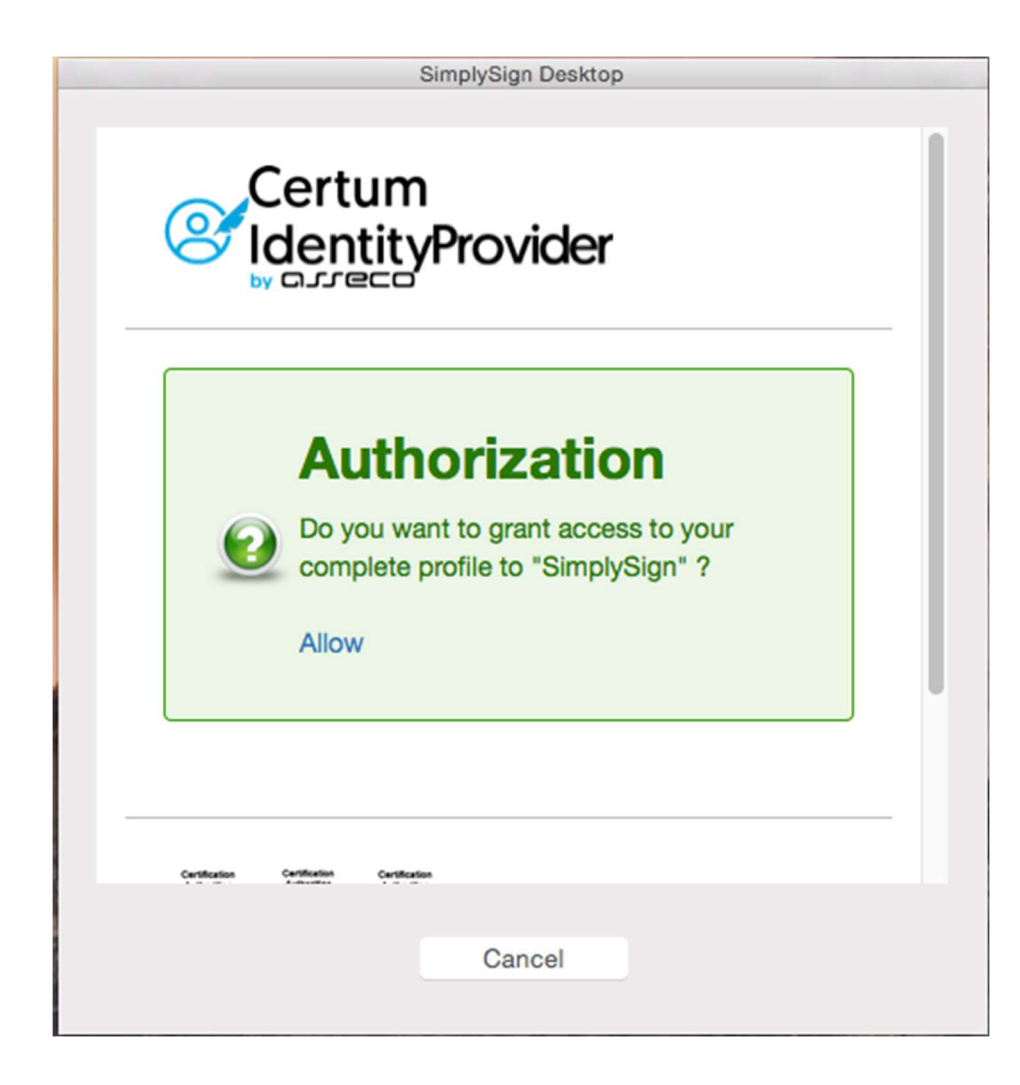

Po naciśnięciu przycisku Allow nastąpi zalogowanie do chmury. Wyświetlony zostanie stosowny komunikat świadczący o tym.

| O'mel O'me Dealder |
|--------------------|
| SimplySign Desktop |
|                    |
|                    |
|                    |
|                    |
|                    |
|                    |
|                    |
|                    |
|                    |
| Logon succesfull   |
| Logon succesion    |
|                    |
|                    |
|                    |
|                    |
|                    |
|                    |
|                    |
|                    |
|                    |
|                    |
|                    |
|                    |
| Close              |
| 01056              |
|                    |
|                    |

# Zarządzanie kartami

Po zalogowaniu się do chmury użytkownik otrzymuje możliwość zarządzania kartami.

| 🔷 🕙 🖇 🗢 🔺 🕪) W        | /ed 11:54 Małgorzatomiejcz |
|-----------------------|----------------------------|
| Available cards       | 7294987656324034           |
| Disconnect from cloud |                            |
| About<br>Quit         |                            |

|   | 🔷 🕙 🖇 🛇 🔺 🕪) V                  | Ved 11:54 | Małgorzato | miejcz |
|---|---------------------------------|-----------|------------|--------|
|   | Certificates                    | 729498    | 7656324034 | •      |
| L | Credentials management<br>About |           |            |        |
|   | Quit                            |           |            |        |

Dla wybranej karty dostępne są następujące opcje:

- Certificates wybranie tej opcji spowoduje wyświetlenie certyfikatów dostępnych na wybranej karcie.
- Credentials management wybranie tej opcji spowoduje wyświetlenie okna umożliwiającego zarządzanie kodem PIN wybranej karty.

Opcje te opisane są w kolejnych podrozdziałach

#### Wyświetlenie listy certyfikatów

Po wybraniu opcji **Certificates** wyświetlona zostanie lista dostępnych certyfikatów na wybranej karcie.

| Owner            | Issuer                  | Expiration date |
|------------------|-------------------------|-----------------|
| Łukasz Werkowski | Unizeto Tecgnologies SA | 2018-12-22      |
| Łukasz Werkowski | Unizeto Tecgnologies SA | 2018-12-22      |
| Łukasz Werkowski | Unizeto Tecgnologies SA | 2018-12-22      |
| Łukasz Werkowski | Unizeto Tecgnologies SA | 2018-12-22      |

Po dwukrotnym naciśnięciu lewym przyciskiem w obrębie certyfikatu, wyświetlone zostają szczegóły certyfikatu.

|                    | 0                                                                      |
|--------------------|------------------------------------------------------------------------|
| Łukas              | z Werkowski                                                            |
| Certificate        | by: test CA (RSA based)                                                |
| Expires<br>Central | : Saturday 22 December 2018 10 h 40 min 48 s<br>European Standard Time |
| 🕴 This             | certificate was signed by an unknown authority                         |
| Details            |                                                                        |
| Subject Name       |                                                                        |
| Country            | PL                                                                     |
| Organization       | Asseco Data Systems                                                    |
| Common Name        | Łukasz Werkowski                                                       |
| Email Address      | efpe02@gmail.com                                                       |
| Issuer Name        |                                                                        |
| Country            | PL                                                                     |
| State/Province     | Zachodniopomorskie                                                     |
| Organization       | Unizeto Tecgnologies SA                                                |
| Common Name        | _test CA (RSA based)                                                   |

#### Zarządzanie kodem PIN do wybranej karty

Po wybraniu opcji **Credential management** użytkownik uzyskuje możliwość zarządzania kodem PIN do wybranej karty.

| Credenti         | als management : 72949876 | 56324034 |
|------------------|---------------------------|----------|
| PIN code status: | Ok                        | Change   |
| PUK code status: | Ok                        |          |
|                  |                           |          |
|                  | Close                     |          |
|                  |                           |          |

#### • Zmiana kodu PIN do karty

Po wybraniu opcji **Change** przyporządkowanej do **kodu PIN** użytkownik uzyskuje możliwość zmiany **kodu PIN**.

|        | PIN code change   |    |
|--------|-------------------|----|
|        | Current PIN code: |    |
|        | New PIN code:     |    |
|        | Confirm PIN code: |    |
| Cancel |                   | Ok |

Po wybraniu z listy rozwijanej karty, następnie wprowadzeniu poprawnego **Starego kodu PIN**, wprowadzeniu poprawnej pary **Nowy PIN** i naciśnięciu przycisku **OK** nastąpi zmiana kodu PIN dla wybranej karty.

| PIN co     | de unlock operation   |  |
|------------|-----------------------|--|
| PIN code c | change was succesfull |  |
|            | Ok                    |  |
|            |                       |  |

#### UWAGA!!!

Trzykrotne, <u>błędne</u> wprowadzenie Starego kodu PIN zablokuje kartę.